## For access to UVU's Wi-Fi services, follow the steps below:

- 1. Go to your device's WiFi connections and connect to "Wolverine-WiFi."
- 2. You will be automatically redirected to the UVU Wireless Registration page.
  - a. **NOTE:** If you are not automatically redirected, open a browser on your device and type in "neverssl.com" which should redirect you to the login page.
- 3. Click the "Connect to Open Public Network" button. You will then have access for 8 hours.

## Tips and troubleshooting:

A. For the best experience, please disable MAC randomization on your device if applicable. Please review the articles with instructions on how to do this here for Android and iOS devices.

To prevent the need to frequently re-register on the UVU network, turn off MAC Address Randomization for the UVU networks. MAC Address Randomization was introduced to increase user privacy on public networks, but at the cost of having to register each time you use a new public network. By disabling MAC Address Randomization, you will remain logged on to the UVU network after registering your device.

B. If you see you the following error:

## nsapp-wireless.ad.uvu.edu says Failed to detect a change in your network settings. Please disable and reenable your wireless.

Turn your WiFi off for one minute, then turn it back on and try to go to any website.

C. If you are experiencing issues and cannot resolve them with the information provided on this page, please contact the Service Desk at 801-863-8888 or visit the following link:

https://www.uvu.edu/itservices/network-wireless/wireless-network\_wolverine-wi-fi.html